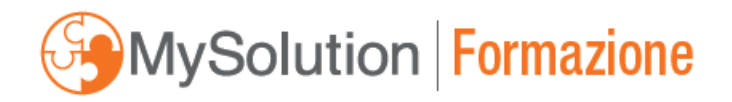

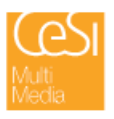

# Nuove funzionalità MySolution TUTORIAL PER ACCEDERE ALLA NUOVA AREA PRIVATA "I MIEI CORSI"

### Come accedere

Nella nuova Area Privata "I miei corsi" troverete tutti i corsi di MySolution|Formazione a cui siete iscritti.

Potrete accedere alla **Nuova Area Privata "I miei corsi" cliccando su "I miei corsi"** presente nella banda in alto nella home page di MySolution.

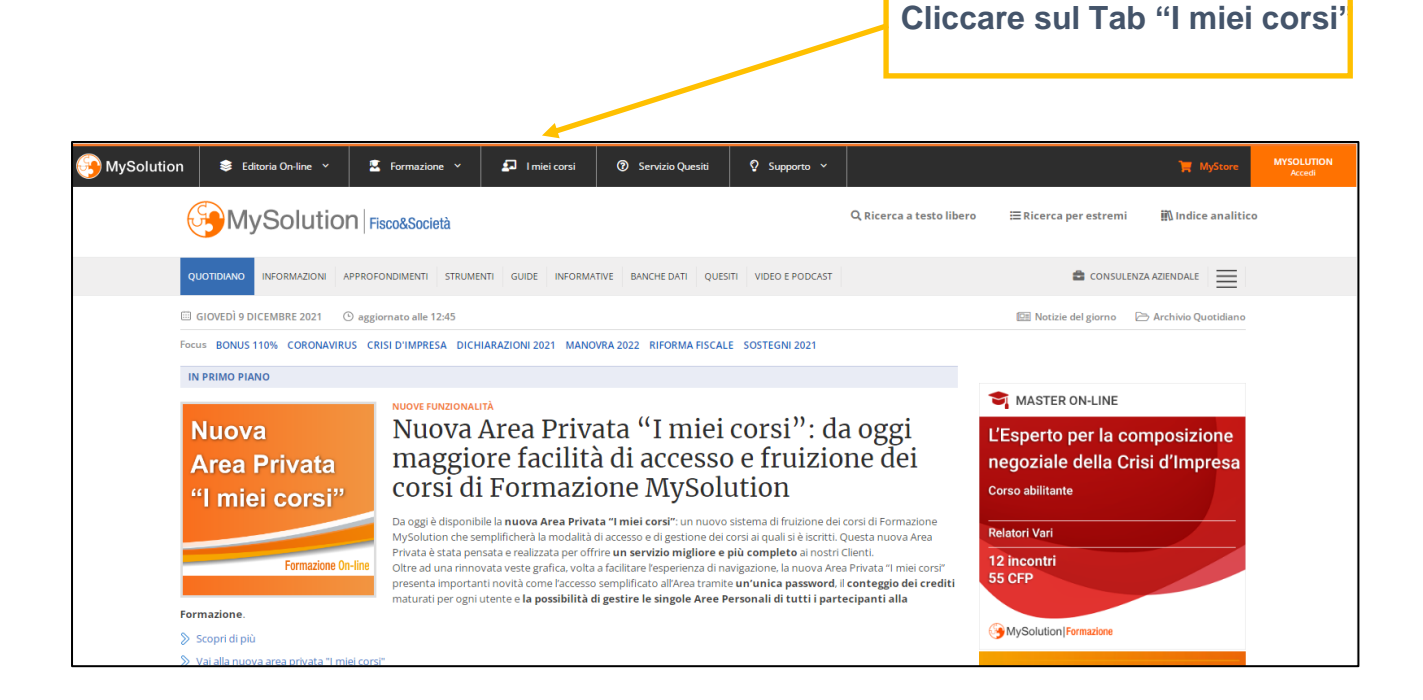

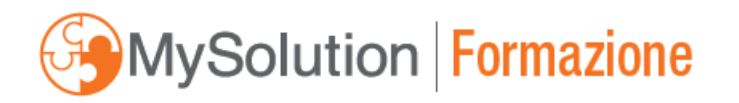

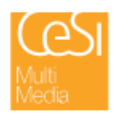

Una volta cliccato su "I miei corsi", vi verrà richiesto di effettuare l'accesso ("Devi accedere a MySolution per operare con l'Area Corsi").

| MySolution | 📚 Editoria On-line 🗡                                    | 🔄 Formazione 🗡 | 🗊 l miei corsi | ⑦ Servizio Quesiti | Q Supporto ~ | 🌹 MyStore | MYSOLUTION<br>Accedi |  |  |
|------------|---------------------------------------------------------|----------------|----------------|--------------------|--------------|-----------|----------------------|--|--|
|            |                                                         |                |                |                    |              |           |                      |  |  |
|            | Devi accedere a MySolution per operare con l'Area Corsi |                |                |                    |              |           |                      |  |  |
|            | Accedi a MySolution                                     |                |                |                    |              |           |                      |  |  |
|            |                                                         |                |                |                    |              |           |                      |  |  |
|            |                                                         |                |                |                    |              |           |                      |  |  |

Cliccate quindi su "Accedi a MySolution" ed inserite le vostre credenziali (le stesse con cui accedete a MySolution).

Per accedere dovrete utilizzare le stesse credenziali che utilizzate per accedere alla Piattaforma MySolution ("Login Azienda/Studio"), o quelle con cui vi siete registrati al nostro MyStore. Non è quindi più richiesta la password del singolo partecipante dello Studio.

| MySolution | 😂 Editoria On-line 🗡  | 🐱 Formazione 🗡          | 🗗 I miei corsi   | ③ Servizio Quesiti   | 🖓 Supporto 👻                                                                                                    |                          |                       | 🃜 MyStore          | MYSOLUTION |
|------------|-----------------------|-------------------------|------------------|----------------------|----------------------------------------------------------------------------------------------------|--------------------------|-----------------------|--------------------|------------|
| ¢          | MySolutior            | ٦                       |                  |                      |                                                                                                    | Q Ricerca a testo libero | ≔ Ricerca per estremi | 🛍 Indice analitico |            |
|            |                       |                         |                  |                      |                                                                                                    |                          |                       |                    |            |
|            |                       |                         | CO               | NTENUTO RISERVATO AG | LI ABBONATI MYSOLI                                                                                                    | UTION                    |                       |                    |            |
|            |                       |                         |                  |                      |                                                                                                    |                          |                       |                    |            |
|            |                       | Accesso Al              | obonati          |                      | Non                                                                                                    | sei ancora Abboi         | nato a MySolutio      | n?                 |            |
|            | E-mail:               |                         |                  |                      | MySolution è la Piattaforma che include Guide, Approfondimenti, Informazioni,                                                                                                    |                          |                       |                    |            |
|            | Password:             |                         |                  |                      | Software in Cloud, Circolari per il Cliente e per lo Studio, Banche Dati, Chat con la<br>Redazione, Formazione Accreditata: tutto in un unico Abbonamento. Scopri<br>perché MySolution è sempre di più un supporto quotidiano per gli studi<br>professionali di tutta italia! |                          |                       |                    |            |
|            | C Ricordami al prossi | mo accesso              |                  |                      |                                                                                                    |                          |                       |                    |            |
|            |                       | ACCEI                   | וכ               |                      |                                                                                                    | RICHIEI                  | DI INFO               |                    |            |
|            |                       | Hai dimenticato la pass | word? Clicca qui |                      |                                                                                                    |                          |                       |                    |            |

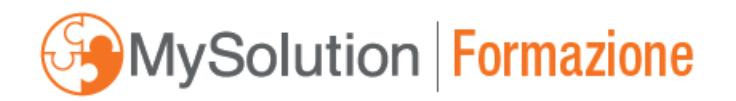

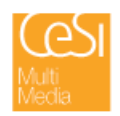

Una volta effettuato l'accesso, sarete nella **nuova Area Privata "I miei corsi"**, dove troverete un elenco di tutte le **Aree Personali** dei partecipanti **associate al profilo dello Studio**. Si tratta delle **Aree Personali** di ciascun **partecipante ai corsi**.

Tramite l'account principale ("Referente dello Studio"), potrete vedere i nominativi delle singole Aree **Personali** dei partecipanti alla Formazione dello Studio, accedere ad ognuna di queste e controllare i corsi a cui sono iscritti, senza dover inserire nuove password.

| 3 MySolution | 📚 Editoria On-line \vee 🛛 🖳 Formazione 👻                                | . Thei corsi        | ⑦ Servizio Quesiti | 🞗 Supporto 🗸 |                              | 🏋 MyStore                                   | PROFILO<br>antonio.loprevite@ | e  |
|--------------|-------------------------------------------------------------------------|---------------------|--------------------|--------------|------------------------------|---------------------------------------------|-------------------------------|----|
|              |                                                                         | l miei Co           | orsi - Elenco      | Aree Person  | ali dello Studio             |                                             |                               |    |
|              | Numero Partecipanti: 2                                                  |                     |                    |              |                              | Modifica i dati dei Partecipanti            |                               |    |
|              | ANTONIO LOPREVITE                                                       |                     |                    |              |                              | REFERENTE DELLLO STUDIO                     |                               |    |
|              | antonio.loprevite@cesimultimedia.it<br>Codice Fiscale: LPRNTNB0M13L219U |                     |                    |              |                              | 📚 Elenco Corsi e Calendario Giornate        |                               |    |
|              | MARIO BANCHI                                                            |                     |                    |              |                              |                                             |                               |    |
|              | mario@bianchi.no.it<br>Codice Fiscale: MRABCI84D15L219U                 |                     |                    |              |                              |                                             |                               |    |
|              |                                                                         |                     |                    |              |                              | SI Elenco Corsi e Calendario Giornate       |                               |    |
|              |                                                                         |                     |                    |              |                              | (f) (in) (n)<br>Chatta cor<br>(Assistence   | la Redazione e                | ŝ  |
|              | www.mysolution.it è una testata registrata al                           | Tribunale di Milano |                    |              | ©Copyright CESI Multimedia S | r.l Via Vittoria Colonna, 7 - 20149 Minaris |                               | -/ |

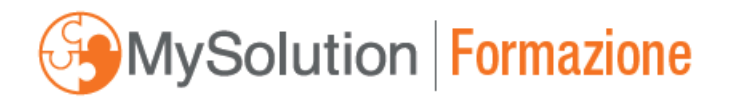

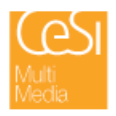

## Panoramica generale

Scegliendo l'Area Personale di un utente, avrete la possibilità di verificare i corsi a cui è iscritto (**Elenco Corsi**) e il calendario delle giornate da seguire (**Calendario Giornate**).

| 💈 Editoria On-line 🗸                                    | 💆 Formazione 🗡          | . Thiei corsi       | ⑦ Servizio Quesiti | 🖓 Supporto 🗸  |                              | ٩                                                        | MyStore       |
|---------------------------------------------------------|-------------------------|---------------------|--------------------|---------------|------------------------------|----------------------------------------------------------|---------------|
| < Elenco Aree Per                                       | sonali dello Studio     |                     |                    |               |                              |                                                          |               |
|                                                         |                         |                     | Elenco Corsi c     | li Antonio Lo | oprevite                     |                                                          |               |
| Anno 2021<br>Totale corsi: 5<br>Storico ore accreditate | 2                       |                     |                    |               |                              | E-mail: antonio.loprevite@cesimultime                    | dia.it        |
|                                                         |                         |                     |                    |               | Filtri: <b>Tutti i corsi</b> | Anno: 2021<br>Corsi di oggi Corsi da seguire Corsi terre | 2022<br>inati |
| Visualizza: Elenco C                                    | corsi Calendario Gio    | ornate              |                    |               |                              | Ordinamento: <b>Per data Per titolo Per</b>              | tipo          |
| VIDEOCONFERENZ                                          | A: Finanziamenti agevol | ati 2022 per impres | e e professionisti |               |                              |                                                          |               |

| Visualizza: | Elenco Corsi | Calendario Giornate |
|-------------|--------------|---------------------|

Sulla destra troverete una serie di opzioni che permettono di **filtrare** la vista della pagina.

| Anno: 2021 2022                                                      |  |
|----------------------------------------------------------------------|--|
| Filtri: Tutti i corsi Corsi di oggi Corsi da seguire Corsi terminati |  |
| Ordinamento: Per data Per titolo Per tipo                            |  |
|                                                                      |  |

E' possibile scegliere l' **anno formativo** di riferimento che si vuole visualizzare; i corsi da seguire o già svolti; **ordinare** per data, per titolo, o per tipologia.

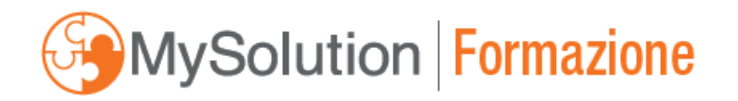

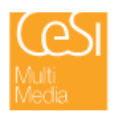

| < Elenco Aree Personali dello Studio               |              |
|----------------------------------------------------|--------------|
|                                                    | Elenco Corsi |
| Anno 2021                                          |              |
| Totale corsi: 36<br><u>Storico ore accreditate</u> |              |

Cliccando su **Storico ore accreditate** relative all'anno selezionato, avrete disponibile il **conteggio dei crediti** maturati per ogni utente: ogni utente potrà dunque **consultare facilmente in ogni momento** il **conteggio dei crediti conseguiti** nel corso dell'ultimo anno.

All'interno della pagina "Storico ore accreditate" troverete:

- il Totale Crediti Formativi: numero, tipo, stato (es. da inviare), Ente Accreditante
- il Dettaglio Crediti Formativi: per ciascun corso

| G MySolution | 😂 Editoria On-line 🖌 | 🗵 Formazione 🗸                                                            |                                             | ⑦ Servizio Quesiti            | ♀ Supporto ∽              |                           | 📜 MyStore                                        | PROFILO<br>eleonora.soravi |
|--------------|----------------------|---------------------------------------------------------------------------|---------------------------------------------|-------------------------------|---------------------------|---------------------------|--------------------------------------------------|----------------------------|
|              | < Indietro           |                                                                           |                                             |                               |                           |                           |                                                  |                            |
|              |                      |                                                                           | :                                           | Storico ore ad                | creditate anno            | o 2021                    |                                                  |                            |
|              |                      |                                                                           |                                             | Codice Fis                    | cale: SRVLNR95E61Z112D    |                           |                                                  |                            |
|              |                      |                                                                           |                                             | Totale C                      | Crediti Formativi         |                           |                                                  |                            |
|              |                      | N. Crediti: <b>2</b>                                                      | Tipo: CNDCEC                                | C-CFP-Revisione-Caratteri     | zzanti Stato: (           | da inviare                | Ente Accreditante: CNDCEC                        |                            |
|              |                      |                                                                           |                                             | Dettaglio                     | Crediti Formativi         | i                         |                                                  |                            |
|              | MINI MASTER ON-L     | INE: Mini Master Revis<br>itive del revisore nella<br>dell'esercizio 2021 | sione Legale 2021 - E<br>1 fase di chiusura | dizione Dicembre<br>venerdì 1 | 0 dicembre 2021 ore 10:30 |                           | Attestato PDF                                    |                            |
|              | N. Cre               | diti: 2 Tij                                                               | po: CNDCEC-CFP-Revisio                      | ne-Caratterizzanti            | Stato: da inviare         | Ente Accreditante: CNDCEC | Professione: Commercialista e<br>Revisore Legale |                            |

Potrete inoltre scaricare direttamente l'Attestato di partecipazione al corso cliccando su **"Attestato PDF".** 

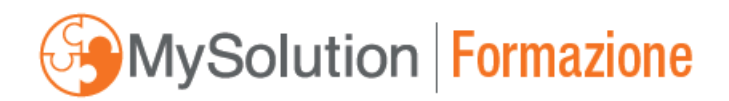

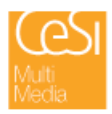

## Informazioni relative ai corsi a cui si è iscritti

| ata: Dal 01/12/2021                                                                                                    | Corso accreditato                                                                                                    | Codice: FO2191 |            |  |  |  |
|----------------------------------------------------------------------------------------------------|----------------------------------------------------------------------------------------------------|----------------|------------|--|--|--|
| Giornate:<br>1 - mercoledì 01 dicembre 2021 ore 14:30 -<br>2 - venerdì 10 dicembre 2021 ore 10:30 - Le                                                                                                    | Il ruolo del revisore legale nell'attuale contesto post Covid<br>attività operative del revisore nella fase di chiusura dell'eserciz | io 2021        |            |  |  |  |
|                                                                                                    |                                                                                                    |                | 😇 Scheda G |  |  |  |
| Master On-line: Master MySolution On-lin                                                                                                    | e 2021-2022                                                                                                    |                |            |  |  |  |
| Data: Dal 20/10/2021                                                                                                    | Corso accreditato                                                                                                    | Codice: MS2004 |            |  |  |  |
| Giornate:<br>1 - venerdi 22 ottobre 2021 ore 09:30 - Le novità fiscali dopo il periodo estivo e gli ultimi chiarimenti<br>2 - venerdi 12 novembre 2021 ore 09:30 - Contenzioso tributario. Gli impatti delle nuove procedure a distanza nella fase di pre-contenzioso<br>3 - venerdi 11 fotombre 2021 ore 09:30 - Verifiche, controlli e comunicazioni antiriciclaggio: come assolvere agli obblighi del D.Lgs. 231/2007 e del decreto antifrode<br>4 - venerdi 21 gennaio 2022 ore 09:30 - Legge di Bilancio 2022 e Decreti collegati<br>5 - venerdi 11 febbraio 2022 ore 09:30 - Analisi delle ultime novità in tema di IVA<br>6 - venerdi 10 a prile 2022 ore 09:30 - Redditi di società e imprese. Determinazione delle imposte e novità in Dichiarazione<br>8 - venerdi 06 maggio 2022 ore 09:30 - Redditi di le persone fisiche. Determinazione delle imposte e novità in Dichiarazione |                                                                                                    |                |            |  |  |  |
|                                                                                                    |                                                                                                    |                |            |  |  |  |

Per ogni corso potrete visualizzare subito le informazioni essenziali:

- Tipologia (VIDEOCONFERENZA, MASTER ON-LINE, WEBINAR COME FARE,...)
- Titolo del corso (es. La corretta gestione del costo del lavoro)
- se il corso si svolge in una GIORNATA UNICA o, se in più giornate, il numero della giornata (es. GIORNATA 1)
- la data e l'orario del corso (es. venerdì 03 dicembre 2021 ore 10.30)
- la durata del corso (es. 2 ore)
- se si tratta di corso accreditato o non accreditato
- i relatori del corso.

| VIDEOCONFERENZA: La corretta gestione del costo del lavoro                     |               |              |
|--------------------------------------------------------------------------------|---------------|--------------|
| venerdì 03 dicembre 2021 ore 10:30<br>Relatori: Francesco Geria, Simone Baghin | Durata: 2 ore |              |
|                                                                                |               | Scheda Corso |

Cliccando su Scheda Corso in basso a destra, avrete accesso a tutti i dettagli del corso.

|   | GIORNATA UNICA |  |
|---|----------------|--|
|   |                |  |
|   | ×              |  |
| [ | 📴 Scheda Corso |  |

All'interno della pagina **Scheda Corso** sarà possibile seguire le dirette dei corsi a cui si è iscritti tramite link personalizzato ed accedere direttamente a tutto il materiale didattico (slide, eventuali dispense, registrazioni video del corso).

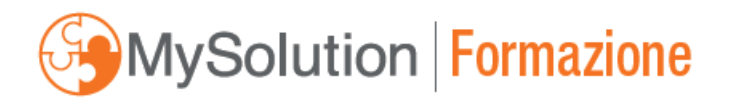

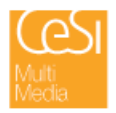

#### Accesso ai corsi

Cliccando su **Scheda Corso** vi troverete nella pagina personale relativa al Corso (es. Scheda Corso di Antonio Loprevite).

| < Torna all'Elenco Corsi                              |                                   |                |
|-------------------------------------------------------|-----------------------------------|----------------|
|                                                       | Scheda corso di Antonio Loprevite |                |
| VIDEOCONFERENZA: Finanziamenti agevolati 2022 per imp | rese e professionisti             |                |
| Data: 21/12/2021                                      | Corso accreditato                 | Codice: FO2195 |
| martedì 21 dicembre 2021 ore 10:30                    | Durata: 2 ore                     | CFP: 2 crediti |
| Relatori: Gianluca De Candia, Lelio Cacciapaglia      |                                   |                |
| € Link alla diretta streaming                         | Scarica materiale didattico       |                |
|                                                       |                                   |                |
|                                                       |                                   |                |
|                                                       |                                   |                |

Nella Scheda Corso troverete nuovamente tutti i dettagli del corso ed i link per:

- guardare **la diretta** del corso (**Link alla diretta streaming**), nel caso di corso non ancora svolto: viene visualizzata una pagina di count-down, attendere l'inizio per seguire il corso
- guardare la registrazione video del corso (Guarda la registrazione del Corso), nel caso di corso già svolto
- scaricare il materiale didattico (Scarica materiale didattico).

| Data: 03/12/2021                        | Corso non accreditato       | Codice: FO2188 |
|-----------------------------------------|-----------------------------|----------------|
| enerdì 03 dicembre 2021 ore 10:30       | Durata: 2 ore               |                |
| elatori: Francesco Geria, Simone Baghin |                             |                |
| 🕟 Guarda la registrazione del Corso     | Scarica materiale didattico |                |